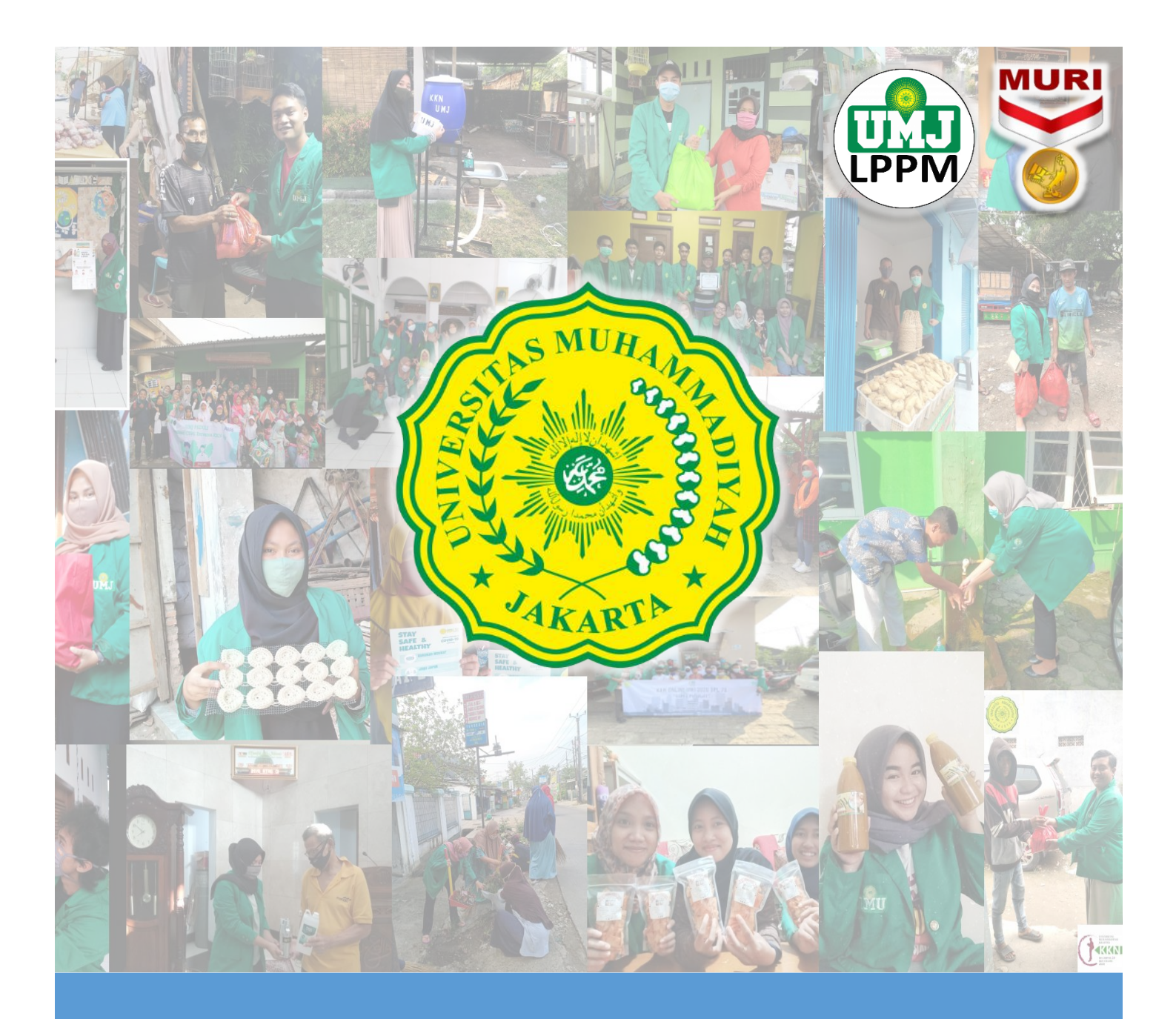

# Panduan Sistem kkn.umj.ac.id

Panduan untuk Dosen Pendamping

umj.ac.id

lppm.umj.ac.id kkn

kkn.umj.ac.id

# Daftar Isi

| Form Kesediaan DPL   | 1  |
|----------------------|----|
| Login                | 4  |
| Dashboard            | 5  |
| Menu-Kelompok        | 5  |
| Menu - Laporan       | 7  |
| Menu – Transaksi KKN | 10 |

## Form Kesediaan DPL

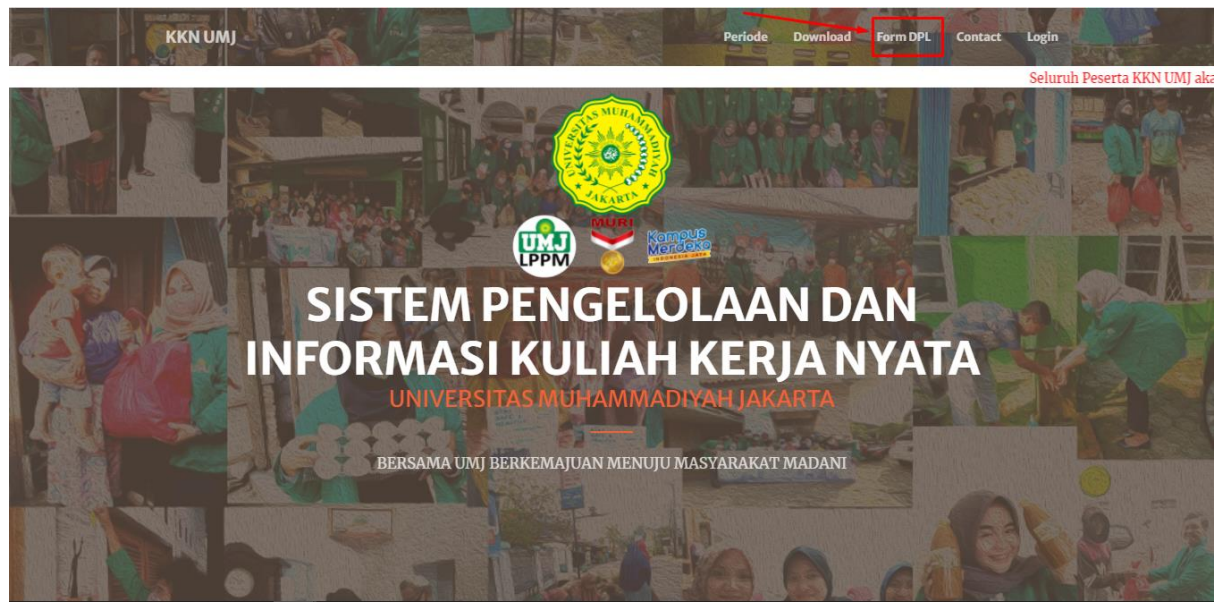

Gambar 1

Silahkan bapak/ibu menuju ke laman kkn.umj.ac.id, gunakan browser pada laptop/pc bapak/ibu agar hasil maksimal

Lalu klik menu Form DPL seperti yang ditunjukkan oleh Gambar 1

| Form Kesediaan DPL 2           |                                      |                            |                           |  |  |  |
|--------------------------------|--------------------------------------|----------------------------|---------------------------|--|--|--|
|                                | Download Template Form Kesediaan DPL |                            | Upload Form Kesediaan DPL |  |  |  |
|                                |                                      |                            |                           |  |  |  |
|                                | н                                    | ubungi Kami                |                           |  |  |  |
| https://kkn.umj.ac.id/main#dpl | ם בעתונו                             | ertanyaan senutar KKN []M] | ς,                        |  |  |  |

Gambar 2

Selanjutnya bapak/ibu akan diarahkan kepada bagian Form Kesediaan DPL seperti yang ditunjukkan pada gambar 2.

Untuk meng-upload Form Kesediaan DPL, langkah-langkahnya adalah ;

- 1. Bapak/ibu download dulu template form kesediaan DPL seperti yang ditunjukkan oleh gambar 2
- 2. Setelah didownload, isi dulu form tersebut dengan lengkap serta di tanda-tangani oleh DPL Lihat contoh seperti gambar 3 dibawah

|            | FORMULIR KE                                                                                                    | SEDIAN MENJADI DPL KKN                                                                                                    |
|------------|----------------------------------------------------------------------------------------------------|----------------------------------------------------------------------------------------------------|
|            | TAHUN                                                                                                    | AKADEMIK 2020/2021                                                                                                    |
| Ya         | ıg bertanda tangan dibayyah ini                                                                                                    |                                                                                                    |
|            |                                                                                                    |                                                                                                    |
| 1          | Nama <u>Dosen</u>                                                                                                    | : Unumul                                                                                                    |
| 2          | Fakultas/ Prodi                                                                                                    | : Teknik Kimia                                                                                                    |
| 3          | NIDN (Tercantum di Forlan DIKTI)                                                                                                    | : 0327098406                                                                                                    |
| 4          | No HP yang aktif                                                                                                    | : 0812345678                                                                                                    |
| 5          | Email                                                                                                    | : Ummulhh@gmail.com                                                                                                    |
|            | <ol> <li>Mampu mengaperasionalkan sister</li> <li>Membinbing mahasiswa dalam me</li> </ol>                                                                                                    | n <u>www.kkn.umj.ac.id</u><br>myysyn program dan kegjatan KKN.                                                                                                    |
|            | <ol> <li>Mampu mengoperasionalkan sister</li> <li>Membimbing mahasiswa dalam me</li> <li>Membimbing mahasiswa dalam me</li> <li>Menyusun laporan Pengabdian Doi</li> <li>Mengikuti kegiatan SEMNASKAT<br/>publikasi basil pengabdian masyara</li> <li>Melakukan penilaian kegiatan KK2</li> </ol>                                                                       | n, <u>www.kkn.umj.ac.id</u><br>envusun program dan kegiatan KKN.<br>envusun laporan KKN.<br>seen Berbasis kegiatan KKN.<br><sup>1</sup> yang diselenggaran oleh LPPM sebagai bentuk kegiata<br>akat dan KKN.<br>N yang dilaksanakan oleh mahasiswa.                   |
| Der<br>Jak | <ol> <li>Mampu mengoperasionalkan sister</li> <li>Membimbing mahasiswa dalam me</li> <li>Membimbing mahasiswa dalam me</li> <li>Menyusun laporan Pengabdian Dos</li> <li>Mengikuti kegiatan SEMINASKAT<br/>publikasi basil pengabdian masyara</li> <li>Melakukan penilaian kegiatan KK2</li> <li>mikian formulir kesediaan ini kami sam<br/>arta 25 Mei 2021</li> </ol> | auw<br>n, <u>www.kkn.umi.ac.id</u><br>enyusun program dan kegiatan KKN.<br>enyusun laporan KKN.<br>'yang diselenggaran oleh LPPM sebagai bentuk kegiat<br>akat dan KKN.<br>N yang dilaksanakan oleh mahasiswa.<br>upaikan untuk dapat digunakan sebagaimana mestinya. |

Gambar 3

- 3. Setelah diisi, silahkan bapak ibu kembali ke bagian Form Kesediaan DPL di laman kkn.umj.ac.id lagi (lihat gambar 2)
- 4. Klik Upload Form Kesediaan DPL seperti yang ditunjukkan pada gambar 2
- 5. Pilih periode KKN nya, lalu masukkan nidn/nama bapak ibu DPL (lihat gambar 4)

| KKN UMJ                |                                         | vnload Form DPL Contact Login |
|------------------------|-----------------------------------------|-------------------------------|
|                        | Upload Form Kesediaan DPL ×             |                               |
|                        | Periode KKN                             |                               |
|                        | BERSAMA UMJ BERKEMAJUAN MENUJU MASYARAK |                               |
|                        | NIDN                                    |                               |
|                        | 0327098406                              |                               |
| L.                     | 0327098406 - UMMUL HABIBAH HASYIM       | <b></b>                       |
|                        | Choose File No file chosen              |                               |
| Download Template Form |                                         | rm Kesediaan DPL              |
|                        | Close Save changes                      |                               |
|                        |                                         |                               |
|                        |                                         |                               |
|                        |                                         |                               |
|                        |                                         |                               |
|                        | Link un al Marat                        |                               |

Gambar 4

6. Setelah itu ketemu nidn/nama bapak ibu klik datanya (lihat gambar 5)

| 1/1/NI LIMI            |                                                                                                    |                                       | لمماس               | Course DDI     | Comboot | Levin |
|------------------------|----------------------------------------------------------------------------------------------------|---------------------------------------|---------------------|----------------|---------|-------|
| KKN UMJ                | Upload Form Kesediaan DPL                                                                                                    | ×                                     | vnioau              | FORM DPL       | Contact | Login |
| Download Template Form | Periode KKN<br>BERSAMA UMJ BERKEMAJUAN MENUJU MASYARAKU<br>NIDN<br>0327098406 - UMMUL HABIBAH HASYIM<br>Upload File<br>Choose File No file chosen<br>Close Save changes | · · · · · · · · · · · · · · · · · · · | <b>1</b><br>rm Kese | l<br>diaan DPL |         |       |
|                        |                                                                                                    |                                       |                     |                |         |       |

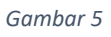

- 7. Berikutnya bapak/ibu klik tombol Choose File , akan muncul pop-up seperti gambar 6.
- 8. Kemudian bapak/ibu pilih filenya dan klik Save

| (1) WhatsApp ×                                                                                                    | KKN UMJ × +                                                                                                    |                                                                                                    |                                                                                                    |                                                                                                    | • - • ×         |
|----------------------------------------------------------------------------------------------------|----------------------------------------------------------------------------------------------------|----------------------------------------------------------------------------------------------------|----------------------------------------------------------------------------------------------------|----------------------------------------------------------------------------------------------------|-----------------|
| ← → C (a) Copen<br>III Apps (A) localh ← → × ↑ []<br>Organize ▼ Ne                                                                                                    | > This PC > HDD (D:) > modul-kkn >                                                                                                    |                                                                                                    | ~                                                                                                    | õ 🔎 Search modul-kkn                                                                                                    | × 🗯 🕅 Paused) : |
| Prop PC     Provide PC     Provide PC     Prov | receptor, not<br>receptor, not<br>had use<br>receptor, not<br>had use<br>receptor, not<br>had use<br>receptor, not<br>had use<br>receptor, not<br>receptor, not | FORMUL, PAR<br>HOMAN<br>HOMAN<br>HOM | REALER FOR CONSISTENT OF CONSISTENT OF CONSISTENT. OF CONSISTENT OF CONSISTENT OF CONSISTENT OF CONSISTENT OF CONSISTENT OF CONSISTENT OF CONSISTENT. OF CONSISTENT OF CONSISTENT OF CONSISTENT OF CONSISTENT OF CONSISTENT OF CONSISTENT. OF CO | ING_D2D1001/5<br>1010prid<br>0010pri<br>Williprid<br>0010pri<br>Williprid<br>Williprid<br>Willipr | n norm          |
|                                                                                                    |                                                                                                    | Hubungi Ka                                                                                                    | ni                                                                                                    |                                                                                                    |                 |

Gambar 6

# Login

| A ANTA   |    |
|----------|----|
| KKN UN   | ۸J |
| Log In   | )  |
| Username | Θ  |
| Password | Ô  |
|          |    |

Gambar 7

Untuk masuk kedalam sistem KKN.UMJ.AC.ID silahkan bapak/ibu masukkan Username = NIDN Password = qwerty

\*default password adalah qwerty

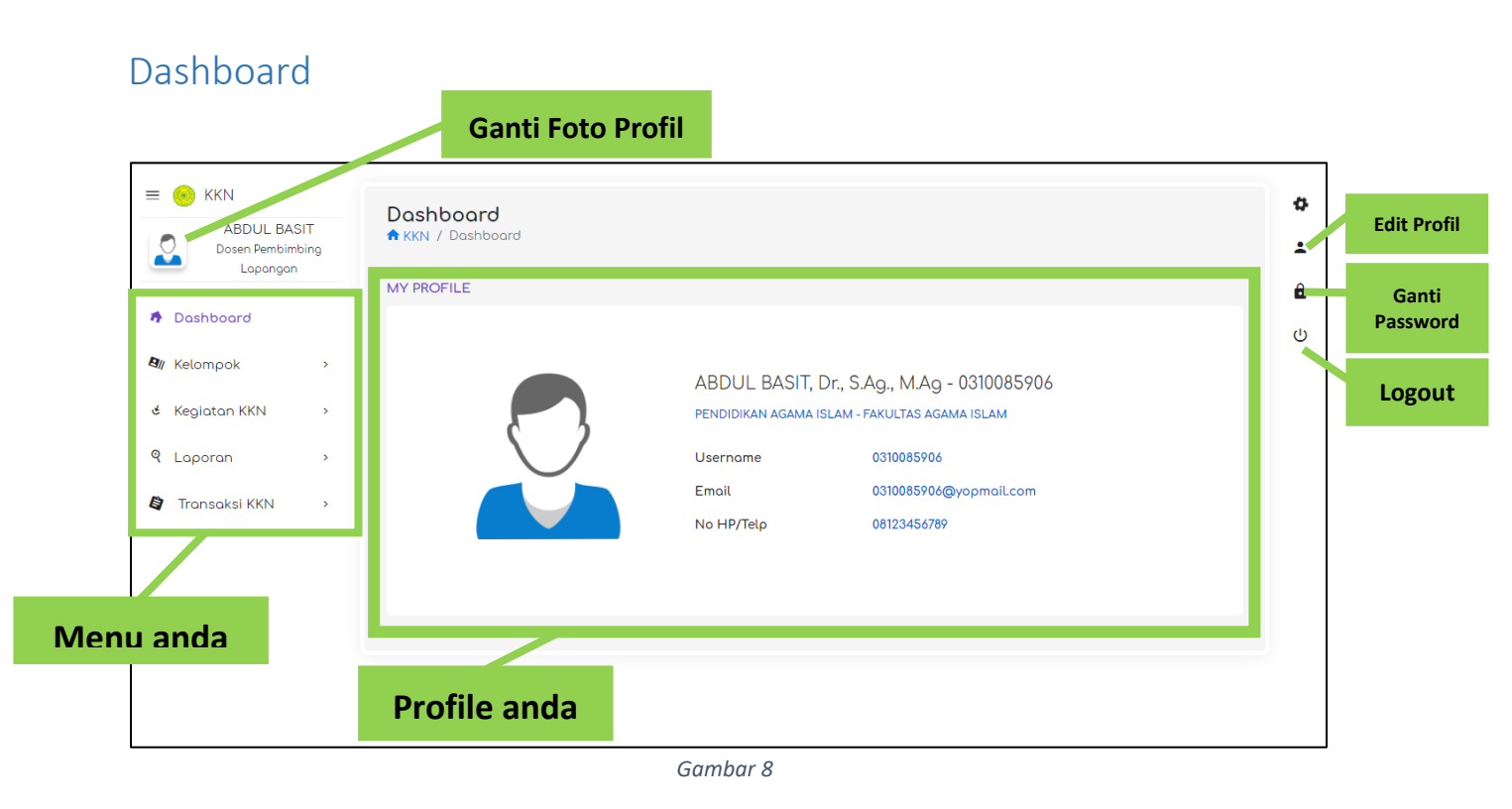

Ini adalah tampilan dashboard Bapak/Ibu.

#### Menu-Kelompok

| E SKKN                                                                                      | Informasi Kela<br>KKN / Informasi Ke<br>INFORMASI KELOMP | mρok<br><sup>Jmpok</sup> | ¢<br>1 |
|---------------------------------------------------------------------------------------------|----------------------------------------------------------|--------------------------|--------|
| Dashboard     Kelompok                                                                      | Periode KKN                                              | Pilih Periode KKN 🔹      | ტ      |
| <ul> <li>informasi kelompok</li> <li>ধ Kegiatan KKN &gt;</li> <li>থ Laporan &gt;</li> </ul> |                                                          |                          |        |
| 😫 Transaksi KKN 🛛 >                                                                         |                                                          |                          |        |
|                                                                                             |                                                          |                          |        |
|                                                                                             |                                                          |                          |        |

Gambar 9

#### Menu – Kelompok

Klik menu Kelompok – Informasi kelompok untuk mengetahui informasi Mahasiswa yang menjadi anggota dikelompok KKN bapak/ibu

| E SKKN                                            | Informasi Kel<br>A KKN / Informasi k | p <b>mpok</b><br>elompok<br>POK |          | ¢<br>1 |
|---------------------------------------------------|--------------------------------------|---------------------------------|----------|--------|
| <ul> <li>Dashboard</li> <li>Kelompok -</li> </ul> | Periode KKN                          | Pilih Periode KKN               | <u>م</u> | Ċ      |
| → Informasi Kelompok<br>& Kegiatan KKN >          |                                      | BERSAMA MEMBANGUN BANGSA        |          |        |
| 🍳 Laporan 🔹 >                                     |                                      |                                 |          |        |
|                                                   |                                      |                                 |          |        |
|                                                   |                                      |                                 |          |        |
|                                                   |                                      |                                 |          |        |

Gambar 10

#### Selanjutnya pilih Periode KKN seperti pada gambar 4

| E C KKN  ABDUL BASIT  Dosen Pembimbing  Lapangan  |         | Informasi Kelor | npok<br><sup>mpok</sup> |                           |                                       |
|---------------------------------------------------|---------|-----------------|-------------------------|---------------------------|---------------------------------------|
| <ul> <li>Dashboard</li> <li>Kelompok *</li> </ul> | Periode | KKN             | BERSAMA MEMBANGUN BAN   | IGSA                      | v                                     |
| → Informasi Kelompok                              | Сору    | CSV Print       |                         |                           | Search: Search records                |
| 😸 Kegiatan KKN 🔷 >                                | No †↓   | NIM 1           | Nama Mahasiswa          | Program Studi 🌐           | Fakultas ↑↓                           |
| ۹ Laporan »                                       | 1       | 2014110016      | TIO TRIPARDI PRAWIRA    | Ilmu Kesejahteraan Sosial | Fakultas Ilmu Sosial dan Ilmu Politik |
| 😫 Transaksi KKN 🛛 >                               | 2       | 0102512008      | ABDUL RACHMAN           | Teknik Informatika        | Fakultas Teknik                       |
|                                                   | 3       | 2014730037      | REDDY OKTARIAWAN        | Kedokteran                | Fakultas Kedokteran dan Kesehatan     |
|                                                   | 4       | 2014200051      | MOCHAMAD EKI DIORANDA   | Ilmu Hukum                | Fakultas Hukum                        |

Gambar 11

Gambar 5 adalah data kelompok mahasiswa KKN bapak/ibu

### Menu - Laporan

| E SKKN<br>ABDUL BASIT<br>Dosen Pembimbing<br>Lapongon                        | Laporan Akhir<br>KKN / Laporan Akhir                                                   |  |
|------------------------------------------------------------------------------|----------------------------------------------------------------------------------------|--|
| Dashboard                                                                    | Periode KKN BERSAMA MEMBANGUN BANGSA                                                   |  |
| All Kelompok >                                                               | Copy CSV Print Search: Search records                                                  |  |
| 😸 Kegiatan KKN 🔹 🔹                                                           | No 11 Periode KKN 11 Nama Mahasiswa 11 Kelompok 11 Kumpulan Berkas 11 Kumpulan Link 11 |  |
| 9 Laporan                                                                    | No data available in table                                                             |  |
| <ul> <li>→ Laporan Akhir Mahasiswa</li> <li>→ Laporan Akhir Dosen</li> </ul> | Showing 0 to 0 of 0 entries PREVIOUS NEXT                                              |  |
| 😫 Transaksi KKN >                                                            |                                                                                        |  |
|                                                                              |                                                                                        |  |
|                                                                              |                                                                                        |  |
| n.romantechno.com/monev/laporanakhir/mhs/ind                                 | ex#Kelompok                                                                            |  |

Gambar 12

#### Menu – Laporan – Laporan Akhir Mahasiswa

Pada menu ini Bapak/ibu dapat melihat laporan akhir dari mahasiswa anggota kelompok KKN Bapak/ibu

| ABDUL BASIT                  | Laporan Akhir<br>RKN / Laporan Akhir |              | ¢<br>± |
|------------------------------|--------------------------------------|--------------|--------|
| Lapangan                     | LAPORAN AKHIR                        |              | ô      |
| Dashboard                    | Periode KKN Pilih Periode KKN        |              |        |
| 🕲 Kelompok >                 | Copy CSV Print                       | Search:      |        |
| 🖌 Kegiatan KKN 🛛 >           | No 11 Periode KKN 11 Kumpulan Berkas | 1↓ Action 1↓ |        |
| 9 Laporan -                  | No data available in table           |              |        |
| → Laporan Akhir<br>Mahasiswa | Showing 0 to 0 of 0 entries          |              |        |
| → Laporan Akhir Dosen        |                                      |              |        |
| 😂 Transaksi KKN 🔹 🔸          |                                      |              |        |
|                              |                                      |              |        |
|                              |                                      |              |        |
|                              |                                      |              |        |
|                              |                                      |              |        |

Gambar 13

#### Menu – Laporan – Laporan Akhir Dosen

Menu ini berfungsi sebagai tempat untuk meng-upload laporan-laporan yang dibuat oleh dosen pembimbing

| ABDUL BASIT                                       | Laporan Akhir<br>✿ KKN / Laporan Akhir                                                                                | * |
|---------------------------------------------------|----------------------------------------------------------------------------------------------------|---|
|                                                   | LAPORAN AKHIR                                                                                                    | â |
| <ul> <li>Dashooard</li> <li>M Kelompok</li> </ul> | Periode KKN Pilih Periode KKN                                                                                         | ር |
| لا Kegiatan KKN                                   | No     ↑↓     Per     BERSAMA MEMBANGUN BANGSA     Action     ↑↓       INAL IAVA IAVA IAVA     IAVA     IAVA     IAVA |   |
| → Laporan Akhir<br>Mahasiswa                      | Showing 0 to 0 of 0 entries                                                                                           |   |
| → Laporan Akhir Dosen                             | PREVIOUS                                                                                                    |   |
|                                                   |                                                                                                    |   |
|                                                   |                                                                                                    |   |
|                                                   |                                                                                                    |   |

Gambar 14

Untuk membuat Laporan silahkan bapak/ibu memilih terlebih dahulu **Periode KKN**nya terlebih dahulu seperti yang ditunjukkan oleh gambar 8

| Lapangan                   | LAPORAN AKHIR          |                |                            |                        |
|----------------------------|------------------------|----------------|----------------------------|------------------------|
| Dashboard                  | Periode KKN            | BERSAMA MEMBAN | IGUN BANGSA                |                        |
| / Kelompok >               |                        |                |                            | + Tambah               |
| Kegiatan KKN >             | Copy CSV Pr            | int            |                            | Search: Search records |
| Laporan +                  | No †↓ P                | eriode KKN     | ↑↓ Kumpulan Berkas         | t↓ Action t↓           |
| Laporan Akhir<br>Mahasiswa |                        |                | No data available in table |                        |
| Laporan Akhir Dosen        | Showing 0 to 0 of 0 en | tries          |                            |                        |
| Transaksi KKN >            |                        |                |                            |                        |

Selanjutnya akan muncul tombol + Tomboh Silahkan bapak/ibu klik tombol tersebut

| = 🙆 KKN               |                                                                                                    |    |
|-----------------------|----------------------------------------------------------------------------------------------------|----|
| ABDUL BASIT           | Penilaian Kinerja KKN                                                                                                    | \$ |
| Dosen Pembimbing      |                                                                                                    | ÷  |
| Laborigeri            | PENILAIAN KINERJA KKN                                                                                                    | ô  |
| Dashboard             | 1. Kemajuan Ketercapalan adanya Laporan KKN yang diupload di Sistem kkn.umj.ac.id                                          | Ċ  |
| 🖣 Kelompok >          | O Kemajuan Ketercapaian upload laporan yang dijanjikan <50%                                                                |    |
| ి Kegiatan KKN ు      | O Kemajuan Ketercapaian upload laporan yang dijanjikan 50% - 70%                                                           |    |
| ९ Laporan 🗸 🗸         | O Kemajuan Ketercapaian upload laporan yang dijanjikan >=70%                                                               |    |
| → Laporan Akhir       | 2. Kemajuan Ketercapaian kegiatan wajib UMJ Peduli                                                                         |    |
| Mahasiswa             | O Kemajuan Ketercapaian kegiatan wajib UMJ Peduli yang dijanjikan <50%                                                     |    |
| → Laporan Akhir Dosen | O Kemajuan Ketercapaian kegiatan wajib UMJ Peduli yang dijanjikan 50% - 70%                                                |    |
| 😫 Transaksi KKN >     | O Kemajuan Ketercapaian kegiatan wajib UMJ Peduli yang dijanjikan >= 70% / Tidak menjanjikan luaran tambahan               |    |
|                       | 3. Kemajuan Ketercapaian luaran kegiatan melalui medsos yang diupload (Medsos kelompok KKN Facebook, Instagram,<br>Youtube |    |
|                       | O Kemajuan ketercapaian pada medsos 1 buah                                                                                 |    |
|                       | O Kemajuan ketercapajan pada medsos 2 buah                                                                                 |    |

Gambar 15

Sebelum bapak/ibu mengisi laporan, bapak/ibu diminta untuk mengisi borang Penilaian Kinerja KKN seperti gambar 9.

Jika bapak/ibu sudah mengisi borang tersebut, barulah bapak/ibu dapat melanjutkan untuk pengisian Laporan

| = 🦲 KKN                         | Tombob Logorop Akbir                      |                                                                 | ø |
|---------------------------------|-------------------------------------------|-----------------------------------------------------------------|---|
| ABDUL BASIT<br>Dosen Pembimbing | KKN / Laporan Akhir / Tambah Laporan Akhi | ir                                                              | ÷ |
| Lapangan                        | TAMBAH LAPORAN AKHIR                      |                                                                 | â |
| <ul> <li>Dashboard</li> </ul>   | Periode KKN                               | BERSAMA MEMBANGUN BANGSA                                        | Ċ |
| Ø∦ Kelompok →                   | Lembar Pengesahan                         | Choose File No file chosen                                      |   |
| ظ Kegiatan KKN ،                |                                           | Format file untuk diunggah adalah ekstensi PDF, Word atau Excel |   |
| ९ Laporan 🗸                     |                                           | Ukuran maksimal file adalah 10 MB                               |   |
| → Laporan Akhir<br>Mahasiswa    | Form Kesediaan Mitra                      | Choose File No file chosen                                      |   |
| → Laporan Akhir Dosen           |                                           | Format file untuk diunggah adalah ekstensi PDF, Word atau Excel |   |
| 🕼 Transaksi KKN 🛛 >             |                                           | Ukuran maksimal file adalah 10 MB                               |   |
|                                 | Judul Semnaskat                           | Masukan Judul Semnaskat                                         |   |
|                                 | File Semnaskat                            | Choose File No file chosen                                      |   |
|                                 |                                           | Format file untuk diunggah adalah ekstensi PDF, Word atau Excel |   |
|                                 |                                           | Ukuran maksimal file adalah 10 MB                               |   |
|                                 | Judul Laporan Pengabdian Masyarakat       | Masukan Judul Laporan Pengmas                                   |   |
|                                 | File Laporan Pengabdian Masyarakat        | Choose File No file chosen                                      |   |
|                                 |                                           | Format file untuk diunggah adalah ekstensi PDF; Word atau Excel |   |
|                                 |                                           | Ukuran maksimal file adalah 10 MB                               |   |
|                                 |                                           | Simpon Batal                                                    |   |

Sekarang bapak/ibu sudah dapat mengisi/mengupload laporan-laporan bapak/ibu.

\*Silahkan isi semua laporan yang diminta, perhatikan ketentuan jenis file serta besaran file

## Menu – Transaksi KKN

| E SKKN  ABDUL BASIT Dosen Pembimbing Lopangan | Penilai<br>KKN / P | <b>an Mahasiswa</b><br>Penilaian Mahasiswa |            |                         |                                 |                                          |          |
|-----------------------------------------------|--------------------|--------------------------------------------|------------|-------------------------|---------------------------------|------------------------------------------|----------|
|                                               | PENILAIAN          | NMAHASISWA                                 |            |                         |                                 |                                          |          |
| Dashboard                                     | Per                | riode KKN BERSA                            | MA MEMBANG | UN BANGSA               |                                 | •                                        |          |
| 🖣 Kelompok >                                  |                    | Cori                                       |            |                         |                                 |                                          |          |
| 🐮 Kegiatan KKN 🛛 🔸                            | Сору               | CSV Print                                  |            |                         |                                 | Search: Search re                        | cords    |
| 9 Laporan >                                   | No tu              | Periode KKN                                | NIM 11     | Nama<br>Mahasiswa ↑↓    | Program Studi 1                 | Fakultas 1                               | Action 1 |
| 😫 Transaksi KKN 🗸 🗸                           |                    |                                            |            |                         |                                 |                                          |          |
| → Penilaian Mahasiswa                         | 1                  | BERSAMA<br>MEMBANGUN<br>BANGSA             | 2014110016 | TIO TRIPARDI<br>PRAWIRA | llmu<br>Kesejahteraan<br>Sosial | Fakultas Ilmu Sosial<br>dan Ilmu Politik | 0        |
|                                               | 2                  | BERSAMA<br>MEMBANGUN<br>BANGSA             | 0102512008 | ABDUL RACHMAN           | Teknik Informatika              | Fakultas Teknik                          |          |
|                                               | 3                  | BERSAMA<br>MEMBANGUN<br>BANGSA             | 2014730037 | REDDY<br>OKTARIAWAN     | Kedokteran                      | Fakultas<br>Kedokteran dan<br>Kesehatan  | •        |

Gambar 16

Pada menu ini, bapak/ibu dapat melakukan penilaian kepada Mahasiswa anggota kelompok bapak/ibu masing-masing

| E C KKN  ABDUL BASIT Dosen Pembimbing Lapangan | Penilai<br>AKKN / F | <b>an Mahasiswa</b><br><sup>D</sup> enilaian Mahasiswa<br>N MAHASISWA |            |                      |                         |                                         | -         |
|------------------------------------------------|---------------------|-----------------------------------------------------------------------|------------|----------------------|-------------------------|-----------------------------------------|-----------|
| <ul> <li>Dashboard</li> </ul>                  | Pe                  | riode KKN BERSAN                                                      | A MEMBANG  | UN BANGSA            |                         | -                                       |           |
| 🕼 Kelompok >                                   |                     | Cori                                                                  |            |                      |                         |                                         |           |
| 🕏 Kegiatan KKN 🛛 >                             | Сору                | CSV Print                                                             |            |                      |                         | Search: Search re                       | cords     |
| Q Laporan →                                    | No <b>t</b> ↓       | Periode KKN 11                                                        | NIM 11     | Nama<br>Mahasiswa ↑↓ | Program Studi _↑↓       | Fokultas ↑↓                             | Action ↑↓ |
| 🕈 Transaksi KKN 🗸 🗸                            | 1                   | REDSAMA                                                               | 2014110016 |                      | limu                    | Fokulton Ilmu Social                    |           |
| → Penilaian Mahasiswa                          |                     | MEMBANGUN<br>BANGSA                                                   | 2014110016 | PRAWIRA              | Kesejahteraan<br>Sosial | dan Ilmu Politik                        |           |
|                                                | 2                   | BERSAMA<br>MEMBANGUN<br>BANGSA                                        | 0102512008 | ABDUL RACHMAN        | Teknik Informatika      | Fakultas Teknik                         | 0         |
|                                                | 3                   | BERSAMA<br>MEMBANGUN<br>BANGSA                                        | 2014730037 | REDDY<br>OKTARIAWAN  | Kedokteran              | Fakultas<br>Kedokteran dan<br>Kesehatan | 0         |

Gambar 17

Langkah Pertama bapak/ibu harus pilih dulu periode KKN nya seperti gambar 11

| 🦲 KKN                                                           | PENILAIAI | N MAHASISWA                          |      |            |                          |                                 |                                          |          |  |
|-----------------------------------------------------------------|-----------|--------------------------------------|------|------------|--------------------------|---------------------------------|------------------------------------------|----------|--|
| ABDUL BASIT<br>Dosen Pembimbing<br>Lapangan                     | Pe        | Periode KKN BERSAMA MEMBANGUN BANGSA |      |            |                          |                                 |                                          |          |  |
| Dashboard                                                       | Сору      | CSV Print                            | Cari |            |                          |                                 | Search: Search re                        | cords    |  |
| ∭ Kelompok >                                                    | No †↓     | Periode KKN                          | ţ↓   | NIM î      | Nama<br>Mahasiswa ↑↓     | Program Studi 斗                 | Fakultas 11                              | Action 1 |  |
| 9 Laporan >                                                     | 1         | BERSAMA<br>MEMBANGUN<br>BANGSA       |      | 2014110016 | TIO TRIPARDI<br>PRAWIRA  | llmu<br>Kesejahteraan<br>Sosial | Fakultas Ilmu Sosial<br>dan Ilmu Politik | 0        |  |
| <ul> <li>Transaksi KKN </li> <li>Penilaian Mahasiswa</li> </ul> | 2         | BERSAMA<br>MEMBANGUN<br>BANGSA       |      | 0102512008 | ABDUL RACHMAN            | Teknik Informatika              | Fakultas Teknik                          | 0        |  |
|                                                                 | 3         | BERSAMA<br>MEMBANGUN<br>BANGSA       |      | 2014730037 | REDDY<br>OKTARIAWAN      | Kedokteran                      | Fakultas<br>Kedokteran dan<br>Kesehatan  | 0        |  |
|                                                                 | 4         | BERSAMA<br>MEMBANGUN<br>BANGSA       |      | 2014200051 | MOCHAMAD EKI<br>DIORANDA | Ilmu Hukum                      | Fakultas Hukum                           | 0        |  |

Gambar 18

Langkah Berikutnya bapak/ibu pilih salah satu nama dari list anggota kelompok mahasiswa, kemudian klik tombol ceperti yang ditunjukkan pada gambar 12.

| Dosen Pembimbing | A KKN /  | Penilaian M       | isi remilalah         |                               |             |                 |                           |
|------------------|----------|-------------------|-----------------------|-------------------------------|-------------|-----------------|---------------------------|
| Dashboard        | PENILAIA | N MAHASI          | NIM<br>Nama Mahasiswa | 2014110016<br>TIO TRIPARDI PR | AWIRA       |                 |                           |
| Kelompok ›       |          | Perip             | PENILAIAN             | PELAKSANAAN                   | PENILAIA    | N LAPORAN AKHIR |                           |
| Kegiatan KKN 🔹 🔸 | Сору     | CSV F             | Pembekalan            | 0                             | Inovosi     | 0               | Search: Search records    |
| Laporan >        | No t↓    | Periode F         | Penyusunan<br>Program | 0                             | Bahasa      | 0               | ltes 1↓ Action 1↓         |
| Transaksi KKN ~  | 1        | BERSAMA<br>BANGSA | Pelaksanaan           | 0                             | Sistematika | 0               | ltas Ilmu Sosial dan Ilmu |
| remain manasana  | 2        | BERSAM            | Program               |                               | Presentosi  | 0               | lto <mark>s Teknik</mark> |
|                  |          | DEDCAN            | Kehadiran             | 0                             | Penalaran   | 0               |                           |
|                  | 3        | BANGSA            | Sikap dan Perilaku    | 0                             | Penguasaan  | 0               | natan                     |
|                  | 4        | BERSAM            | Laporan Akhir         | 0                             | Materi      |                 | ltes Hukum                |
|                  |          |                   |                       |                               | Disiplin    | 0               |                           |
|                  | Showing  | 1 to 4 of 4 ei    |                       |                               |             | Simpon Tutu     | PREVIOUS () NEXT          |

Gambar 19

Setelah bapak/ibu klik tombol C maka akan muncul pop-up form seperti gambar

Silahkan bapak/ibu isi nilai mahasiswa/i tersebut kemudian klik

| = 🤒 KKN                                                          | PENILAIAN MAH         | HASISWA                    |                                  |                                 |                                          |           |
|------------------------------------------------------------------|-----------------------|----------------------------|----------------------------------|---------------------------------|------------------------------------------|-----------|
| ABDUL BASIT<br>Dosen Pembimbing<br>Lapongan                      | Periode I             | KKN BERSAMA N              | IEMBANGUN BANGSA                 |                                 | •                                        |           |
| Dashboard                                                        | Copy CSV              | Print                      |                                  |                                 | Search: Search re                        | cords     |
| 🖣 Kelompok >                                                     | No †↓ Perio           | ode KKN 🏦 NI               | Nama<br>M î↓ Mahasiswa           | †↓ Program Studi †↓             | Fakultas †↓                              | Action ↑↓ |
| خ Kegiatan KKN ›<br>۹ Laporan ›                                  | 1 BERS<br>MEN<br>BAN  | SAMA 20<br>IBANGUN<br>GSA  | 14110016 TIO TRIPARDI<br>PRAWIRA | llmu<br>Kesejahteraan<br>Sosial | Fakultas Ilmu Sosial<br>dan Ilmu Politik | 0         |
| <ul> <li>Transaksi KKN ×</li> <li>Penilaian Mahasiswa</li> </ul> | 2 BERS<br>MEM<br>BANK | SAMA 010<br>IBANGUN<br>GSA | 02512008 ABDUL RACHN             | IAN Teknik Informatika          | Fakultas Teknik                          | 0         |
|                                                                  | 3 BERS<br>MEM<br>BANG | SAMA 20<br>IBANGUN<br>GSA  | 14730037 REDDY<br>OKTARIAWAN     | Kedokteran                      | Fakultas<br>Kedokteran dan<br>Kesehatan  | •         |
|                                                                  | 4 BERS<br>MEN<br>BANK | SAMA 20<br>IBANGUN<br>GSA  | 14200051 MOCHAMAD E<br>DIORANDA  | EKI Ilmu Hukum                  | Fakultas Hukum                           | 0         |

Untuk mahasiswa yang sudah dinilai maka iconnya berubah menjadi

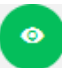

Sedangkan mahasiwa yang belum dinilai, iconnya adalah